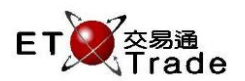

# 2.4.7 OCG Logon

This function allows administrators to logon to the OCG Host for trading. 101 Keyboard and customized keyboard type are supported. The administrator enters Sender Comp ID and password. If all is correct, a successful trading host system logon message is displayed. The latest input password is shown for several seconds, and it will change to asterisk "\*" like the rest of the input password. Once the OCG Host has accepted the trading system logon, a successful OCG logon notification will be sent to all logon users.

Traders will then be able to begin trading activities. OCG password changing can also be performed in this function during the login process.

## Interface

| OCG Login                          | to_ox |
|------------------------------------|-------|
| IO1 Keyboard O Customized Keyboard |       |
| : Comp ID                          |       |
| Password:                          |       |
| Change Password?                   |       |
| New Password                       |       |
| Re-confirm New Password            |       |
| OK Disconnect Cancel               |       |
|                                    | :     |

#### Login OCG System

Step1: Select keyboard type > Step2: Enter Sender Comp ID > Step3: Enter Password > Step4: Press OK button and check the CG connection in server status bar is online

# Disconnect from OCG system

Step1: Press **Disconnect** button > Step2: Disconnection message displayed

## Change OCG Password (Before login to OCG)

Step1: Select keyboard type >Step2: Enter Sender Comp ID > Step3: Enter Password > Step4: Check the "Change Password?" box > Step5: Enter new password and re-confirm New Password > Step6: Press "OK" button

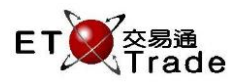

Interface item:

| Items                     | Type (Length)          | Optional/ Mandatory | Remarks                                                                                                    |
|---------------------------|------------------------|---------------------|----------------------------------------------------------------------------------------------------|
| Keyboard Selection        | Radio Button           | Mandatory           | Allow user to select 2 different types of<br>keyboard:<br>- 101 keyboard<br>- Customized Keyboard                                        |
| Comp ID                   | Text Box(10)           | Mandatory           | Comp ID                                                                                                    |
| Password                  | Password field<br>(10) | Mandatory           | Comp Password                                                                                                    |
| Change Password check box | Check box              | Optional            | Allow user to change password if checked                                                                                                 |
| New Password              | Text Box(10)           | Optional            | For user enter the new password                                                                                                    |
| Re-confirm New Password   | Text Box(10)           | Optional            | For user re-enter the new password                                                                                                    |
| ОК                        | Button                 |                     | Proceed OCG Login process and password<br>changing process if "change password?" is<br>checked<br>- Button will be disabled after log in |
| Disconnect                | Button                 |                     | Disconnect with OCG - Button will only be enabled when connecting to server                                                              |
| Cancel                    | Button                 |                     | Close dialog                                                                                                    |